## 教科書の購入方法

## 4月5日(金)~4月19日(金) 3号館2階コミュニティラウンジ奥

|購入票」に必要事項を記入してから

教科書販売特設会場へお越しください。 学内に複数設置していますので、 ご利用ください。 ご来店の前に ①Webで教科書を検索 教科書検索サイト 教科書サイトで必要な教科書を探す。 https://www.u-coop.net/textbook/hannandai/indicate.ph 

②教科書購入票に記入 0:29 「教科書No」などの必要事項を記入しておく。 購入前に生協加入を済ませ、組合員証を持参。

## 検索のポイント ①1年生は青、2年生以上は赤

「教科書検索」のタブを選択してから検索開始。

## ②検索方法は4種類

- 1. 授業コード
- 2. 学部
- 3. 曜日時間←おすすめ!!まずはこれで検索!!
- 4.詳細検索

詳細検索は科目名や先生名で検索できますが、入力項目 が多すぎるとヒットしづらくなるのでご注意ください。